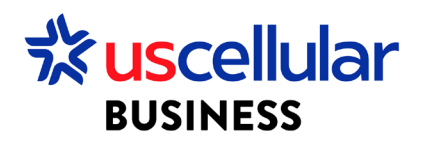

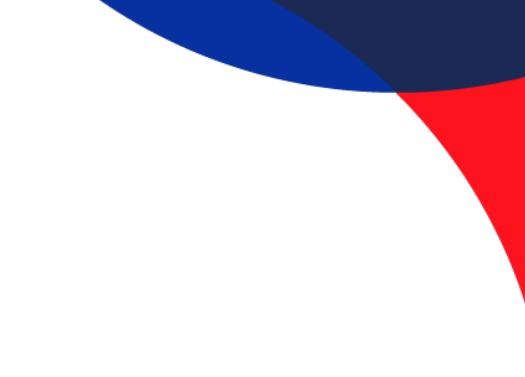

## Suspend SIM Cards – Individual

- 1. Login to ConnectHQ
- 2. Select the Subscriptions menu
- 3. Select the SIM Card to activate on the respective checkbox
- 4. Click on the Action context menu
- 5. You can choose to Suspend or Conditional Suspend your SIM
  - a. Suspend = Network suspend. This will suspend the sim from usage and billing until Reactivated
  - b. Conditional Suspend = Billing Only suspend. This will stop billing but when usage is run on the sim, it will automatically flip back over to Active state.

| 🔡 Dashb | oard 😥 Subscriptions 🗸 🛙 | 🖬 Accounts 🗸 😰 Reso    | urces 🗸 🄇 Rating 🗸 | 🏟 Reports 🛩 🥹 Admini  | stration 🗸 🚯 Automation | Rules 🛩 📋 Invoice Data | 🗸 🚯 Security 🗸 |                            |                                                                                                    |
|---------|--------------------------|------------------------|--------------------|-----------------------|-------------------------|------------------------|----------------|----------------------------|----------------------------------------------------------------------------------------------------|
| Subscri | ptions                   |                        |                    |                       |                         | e 🖂 d G                | 0 5 5 0        | C A Search                 | ्र                                                                                                    |
|         | ICCID                    | IMSI                   | MSISDN             | Main Account          | Account                 | Group                  | Session Status | APN Group                  | Net Action                                                                                                    |
|         | 8901580900023; 🗙         |                        |                    |                       |                         |                        | Filter •       |                            | FI Q                                                                                                    |
|         | 89015809000238040534     | <u>311580712245084</u> | 4023588849         | WDH USCC Test Enterpr | WDH USCC Test Enterp    | or Test Group 1        | OFFLINE        | uscc00000.enterpris<br>cdp | Tag Management                                                                                                    |
|         |                          |                        |                    |                       |                         |                        |                |                            | Change APA (Group<br>Change Rate Plan<br>Change Ratening Profile<br>Change Static IP Address<br>CCB History<br>Group Subscriptions<br>Send SMS<br>Supperd<br>Supperd<br>Conditional Supperd |

## 6. Click OK

| Suspend Subscription        |        |    |
|-----------------------------|--------|----|
| SIM<br>89015809000238040534 |        |    |
| Current State               |        |    |
| Target State SUSPENDED      |        |    |
|                             | CANCEL | ОК |

## Suspend SIM Cards – Bulk

- 1. From the Subscriptions Menu:
  - a. Select the checkboxes to the left of each sim you would like to suspend

| ŀ | BUSINESS  |                       |              |                          |               |                                               |                        |             |                | <b>–</b> – – – – – – – – – – – – – – – – – – |            |
|---|-----------|-----------------------|--------------|--------------------------|---------------|-----------------------------------------------|------------------------|-------------|----------------|----------------------------------------------|------------|
|   | 🖥 Dashboi | ard 🔒 Subscriptions 🗸 | 💼 Accounts 🗸 | 😰 Resources 🗸 🔇 Rating 🗙 | 🕫 🥸 Reports 🗸 | $\textcircled{P}$ Administration $\checkmark$ | 🚯 Automation Rules 🗸 🚦 | Bulk Change | 😯 Security 🗸   |                                              |            |
|   | Subscrip  | tions                 |              |                          |               |                                               | F                      |             | 0 5 5 0        | C A Search                                   |            |
| l |           | ICCID                 | IMSI         | MSISDN                   | Main Accoun   | t Accoun                                      | t Group                | 7           | Session Status | APN Group                                    | Net Action |
| l |           |                       |              |                          |               |                                               |                        |             | Filter 💌       |                                              | Fil Q      |
| н |           |                       |              |                          |               |                                               |                        | -           |                |                                              |            |

- b. Or you can simply check the Bulk Change option without the checkboxes for larger activation requests
- 2. Select Mode
  - a. File This is for the larger activation requests
    - i. This option you will upload a comma delimited CSV file with ICCID as your header and all of your ICCID values below
  - b. SIMS selected This is if you have checked boxes next to sims
- 3. Select operation type = SIM Life Cycle
- 4. SIM Life Cycle = Suspend or Conditional Suspend
- 5. Click CHANGE